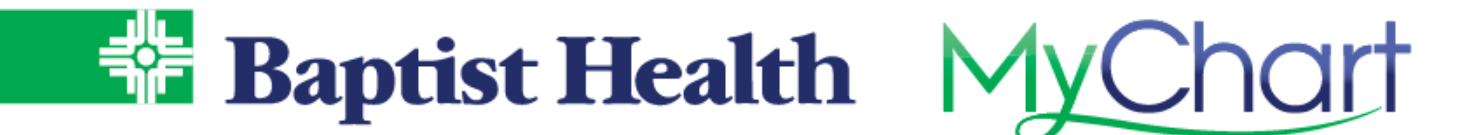

## **Open Scheduling**

## **MyChart Site**

Find a new primary care physician using our new patient scheduling feature in MyChart. Quickly search for available providers to schedule a new patient visit.

- 1. From Your Menu, select Find a New Provider
  - a. You can also access from Visits on the top menu, then select Schedule an Appointment. On the right side of the screen, select **Find a new provider**.
- 2. Choose a specialty to search for available providers.

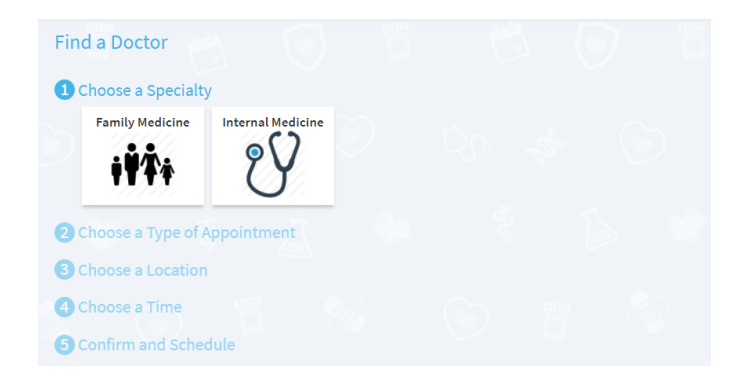

- 3. Search locations near you, with a specific zip code, or all locations. Once provider options display, select an available time slot by hovering over the time groupings.
  - a. Dates for selection are greater than 14 days from today's date to allow time for referral documentation.

| 3 Choose a Location                                                                                                    | Locations                                                                                      | Near ZIP code                                              | SEARCH                  | All Locations           |                        |                        |                        |   |
|----------------------------------------------------------------------------------------------------|------------------------------------------------------------------------------------------------|------------------------------------------------------------|-------------------------|-------------------------|------------------------|------------------------|------------------------|---|
| 4 Choose a Time                                                                                                    |                                                                                                |                                                            |                         |                         |                        |                        |                        |   |
| Start search on                                                                                                    |                                                                                                | Day / Time                                                 | Person                  | Location                |                        |                        |                        |   |
| 10/06/2020                                                                                                    |                                                                                                | All                                                        | All                     | All                     |                        |                        |                        |   |
| Brad Jenkins, MD                                                                                                    |                                                                                                | Ч                                                          |                         |                         |                        |                        |                        |   |
| Brad Jenkins, MD<br>BH Family Clir                                                                                                    | nic Lakewoo                                                                                    | d                                                          |                         |                         |                        |                        |                        |   |
| Brad Jenkins, MD<br>BH Family Clir<br>9.2 miles 2508<br>8:00 AM                                                                                            | nic Lakewoo<br>Crestwood NLR<br>9:00 AM                                                        | d<br>AR 72116-7623<br><b>10:00 AM</b>                      | 11:00 AM                | 12:00 PM                | 1:00 PM                | 2:00 PM                | 3:00 PM                |   |
| Brad Jenkins, MD<br>BH Family Clir<br>9.2 miles • 2508<br>8:00 AM<br>more                                                                                  | nic Lakewoo<br>8 Crestwood NLR<br>9:00 AM<br>9:10 AM                                           | d<br>AR 72116-7623<br><b>10:00 AM</b><br>more              | 11:00 AM<br>more        | <b>12:00 PM</b><br>more | <b>1:00 PM</b><br>more | <b>2:00 PM</b><br>more | <b>3:00 PM</b><br>more |   |
| Brad Jenkins, MD<br>BH Family Clir<br>9.2 miles • 2508<br>8:00 AM<br>more                                                                                  | nic Lakewoo<br>B Crestwood NLR<br>9:00 AM<br>9:10 AM<br>9:20 AM                                | d<br>AR 72116-7623<br><b>10:00 AM</b><br>more              | <b>11:00 AM</b><br>more | <b>12:00 PM</b><br>more | <b>1:00 PM</b><br>more | <b>2:00 PM</b><br>more | 3:00 PM<br>more        | • |
| Brad Jenkins, MD<br>BH Family Clin<br>9.2 miles 2508<br>8:00 AM<br>more<br>Family Medicine Physi                                                           | nic Lakewoo<br>3 Crestwood NLR<br>9:00 AM<br>9:10 AM<br>9:20 AM<br>9:30 AM                     | d<br>AR 72116-7623<br><b>10:00 AM</b><br>more              | <b>11:00 AM</b><br>more | <b>12:00 PM</b><br>more | <b>1:00 PM</b><br>more | 2:00 PM<br>more        | 3:00 PM<br>more        | ' |
| Brad Jenkins, MD<br>BH Family Clin<br>9.2 miles • 2508<br>8:00 AM<br>more<br>4:00 PM<br>more<br>Family Medicine Physi<br>BH Family Cli<br>9.2 miles • 2501 | nic Lakewoo<br>Crestwood NLR<br>9:00 AM<br>9:10 AM<br>9:20 AM<br>9:30 AM<br>9:40 AM<br>9:50 AM | d<br>AR 72116-7623<br><b>10:00 AM</b><br>more<br>2116-7623 | <b>11:00 AM</b><br>more | 12:00 PM<br>more        | 1:00 PM<br>more        | 2:00 PM<br>more        | <b>3:00 PM</b><br>more | ' |

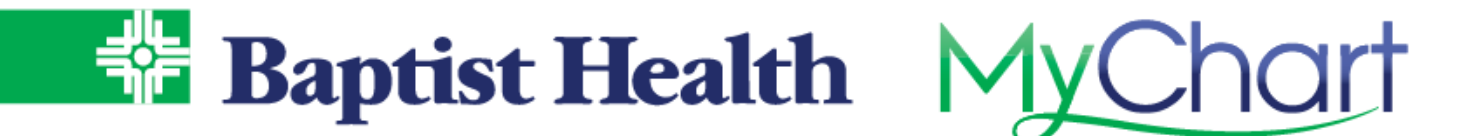

4. Confirm and schedule by entering a detailed reason for visit and selecting Schedule It!

| 5 Confirm and Schedule                                                                                                    |                            |                                                                                  |  |
|----------------------------------------------------------------------------------------------------|----------------------------|----------------------------------------------------------------------------------|--|
| Brad Jenkins, MD                                                                                                    |                            |                                                                                  |  |
| Hereich Wednesday October 7, 2020<br>Arrive by 10:10 AM<br>Starts at 10:30 AM                                                                      | æ                          | BH Family Clinic Lakewood<br>2508 Crestwood<br>NLR AR 72116-7623<br>501-758-2294 |  |
| Exit 154 from I-40 E onto N Hills Blvd<br>Right on Crestwood Rd, clinic will be on the right<br>(From I-40 W, take 67/167 N to exit 1B, then W McC | Cain Blvd to Crestwood Rd) |                                                                                  |  |
| Reason for Visit (required)<br>need new PCP                                                                                                    |                            |                                                                                  |  |
|                                                                                                    | Maximum 250 cha            | racters.                                                                         |  |
| SCHEDULE IT!                                                                                                    |                            |                                                                                  |  |

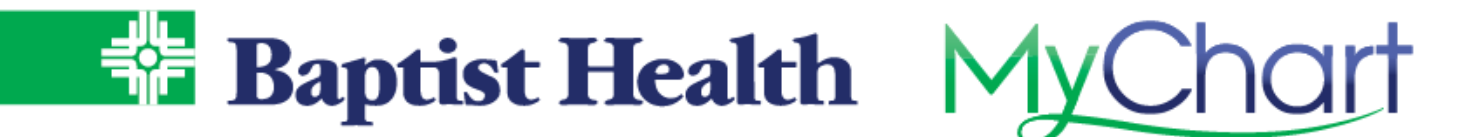

## **Baptist Health Site**

If you are not a MyChart portal user with Baptist Health you can still find a provider and schedule a new patient visit from our Baptist Health website.

- 1. Select Find a Doctor at the top of the Baptist Health website.
- 2. Search by name or specialty to see a list of matching providers.
- 3. If available for scheduling new patient visits in a Baptist Health clinics, you'll see a **Schedule Appointment** option.

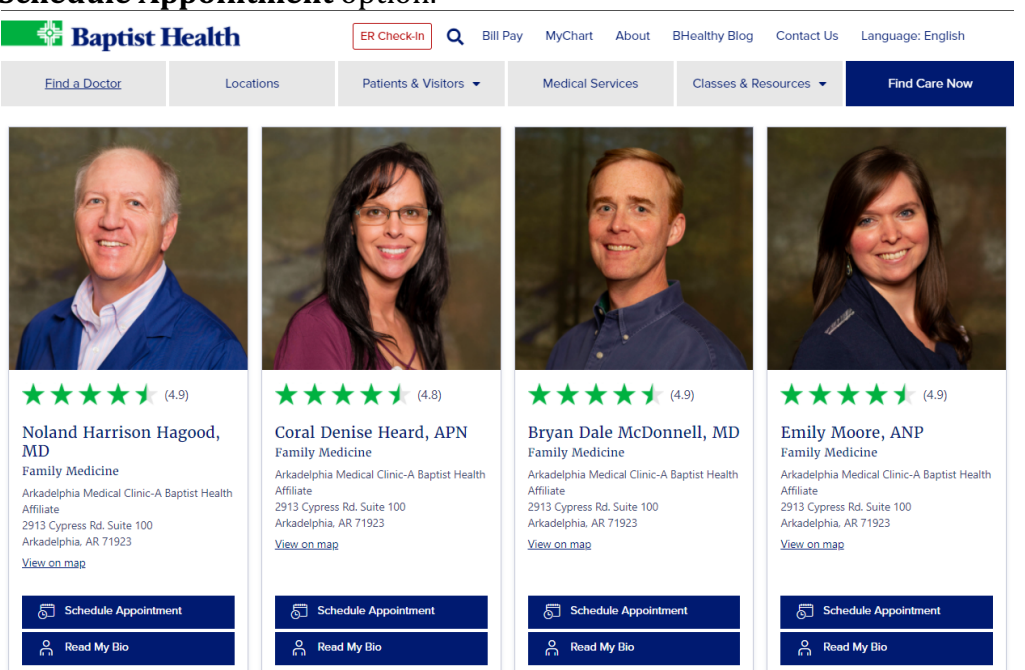

4. After selecting **Schedule Appointment**, choose the date & time preferred from the available slots displayed.

Schedule an Appointment with Dr. Cody

| Showing              | Person<br>Stephanie G Cody, MD | Location<br>BH Family Clinic Hillcrest | Day / Time Â |
|----------------------|--------------------------------|----------------------------------------|--------------|
| Thursday October 8   | , 2020                         |                                        |              |
| 9:30 AM 10:30 AM     | 1:30 PM 2:30 PM                |                                        |              |
| Friday October 9, 20 | 20                             |                                        |              |
| 10:30 AM 1:30 PM     | 2:30 PM                        |                                        |              |
| Tuesday October 13   | , 2020                         |                                        | _            |
| 9:30 AM 10:30 AM     | 1:30 PM 2:30 PM                |                                        |              |
| Wednesday Octobe     | r 14, 2020                     |                                        |              |
| 9:30 AM 10:30 AM     | 1:30 PM 2:30 PM                |                                        |              |

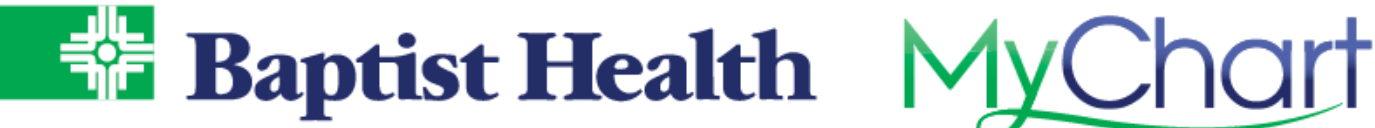

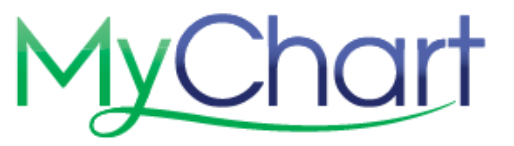

| 5. | Enter a reason & select <b>Schedule It!</b><br>Is this correct?                                                                                                    |  |  |  |  |
|----|----------------------------------------------------------------------------------------------------|--|--|--|--|
|    | Stephanie G Cody, MD                                                                                                    |  |  |  |  |
|    | Friday October 9, 2020       BH Family Clinic Hillcrest         Arrive by 1:10 PM       2601 Kavanaugh Blvd Ste 6         Starts at 1:30 PM       Little Rock AR 72205-3990         501-663-4357 |  |  |  |  |
|    | <ul> <li>Exit 5 from I-630 E onto N University Ave</li> <li>Right on Lee Ave, then left on N Van Buren St</li> <li>Right on Kavanaugh Blvd, clinic will be on the right</li> </ul>               |  |  |  |  |
|    | * Reason for Visit (required)<br>need PCP                                                                                                    |  |  |  |  |
|    | Maximum 250 characters.                                                                                                    |  |  |  |  |
|    | BACK SCHEDULE IT!                                                                                                    |  |  |  |  |

6. Select **Continue**, to continue as a guest for scheduling.

| Have a MyChart account?                                                                                     | Continue as a Guest                                                                                              |  |  |
|----------------------------------------------------------------------------------------------------|----------------------------------------------------------------------------------------------------|--|--|
| Use your MyChart credentials to<br>schedule this appointment for yourself<br>or someone you have access to. | Not a MyChart user? We'll need to collect<br>more information about you or the<br>patient you're scheduling for. |  |  |
| LOG IN                                                                                                    | BACK CONTINUE                                                                                                    |  |  |

7. Entered required information to create your record with Baptist Health & select Next to follow prompts and finish information needed.

| Patient Information         | Indicates a required field. |
|-----------------------------|-----------------------------|
| *<br>First Name             | *<br>Address                |
| Middle Name                 |                             |
| *<br>Last Name              | *<br>City                   |
| *Legal Sex                  | * State •                   |
| Unknown                     | * ZIP Code                  |
| *<br>Date of Birth          | Home Phone                  |
| *<br>Social Security number | * Mobile Phone              |
|                             | *<br>Email                  |
| ВАСК                        | NEXT                        |

8. Complete verification that you are not a robot using reCAPTCHA and complete schedule of visit.